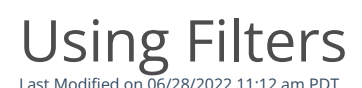

All reports in Merchant Manager have a set of filters that enable you to modify the report data and locate a specific transaction or a set of transactions that meet specific criteria. For example, you can filter the <u>Transaction</u> report for all transactions over \$1,000 or filter to see all of your declined transactions in the last 24 hours. The filter or group of filters can be <u>saved</u> and easily viewed the next time you want to view a report. Select *Load* to view the saved report configurations on a specific report. The fields and values you can filter by will be different and specific to each report.

To add a filter to a report:

- 1. Click the filter icon located at the top left of the report.
- 2. View and select the field you would like to use to filter.
- 3. Select the parameter you want to filter on, and enter the appropriate value. Select + to add up to five additional elements as additional parameters. Select the *trash can* next to the value to delete the additional values.
- 4. Click *Add Filter*, and the applicable filter will appear next to the filter icon.
- 5. View the report data.

There is no limit to the number of filters you can apply to a report. Repeat the steps above to add more filters.

## To edit a filter:

- 1. Select the applicable filter.
- 2. Edit the appropriate value.
- 3. Click *Edit Filter*.
- 4. View the report data.

## To delete a filter:

- 1. View the applicable filter.
- 2. Click *Remove Filter*, seen as an *X* icon.
- 3. View the refreshed report data.

## To remove all filters:

- 1. Click the filter icon located at the top left of the report.
- 2. View and select *Clear All Filters*.
- 3. View the refreshed report data.